# How do I access my ebook?

Visit <u>www.collins.co.uk/ebooks</u> and click on 'Access your ebooks'. If you are on a desktop or laptop, you will be taken straight to the **Sign in** page. If you are using a tablet or smartphone, Collins Ebooks will detect this and take you to the Apple App Store or Google Play to download the relevant app version. The apps are free. The benefit of using the app on a tablet or phone is that, once you have downloaded a book, you will be able to access it whether online or offline. You will need to be online in order to be able to access the books on a desktop or laptop.

You will need to create an account the first time you visit so choose to **Signup** on the login page – this is the same whether using the web version or the app. Once you have entered your details, you will be sent a confirmation email with an activation link. Follow this to access your account. On the homepage you can view **My Bookshelf** which displays all of your ebooks.

To access a new ebook, click **Get your eBook** located at the top-right corner of the window. A few books have an Access key provided on the inside cover which you can enter to instantly access the ebook.

If your title does not have an Access key (most do not) or if the Access key is not working, click **Automatically Generate Code**. A new window will pop up and you can enter your book's ISBN number (found above the barcode on the back of the book) or title into the search bar. Click on your book and answer a general question such as 'What is the name of the person mentioned on page 23?' to prove you have a copy of the book. The ebook will then appear in **My Bookshelf**. If you are using the app, you will need to tap the **Download** button: once it has downloaded you will then be able to read it.

Here detailed instructions with screenshots followed by Q&As.

#### Your Step-by-step Guide

To access the ebook go to <u>www.collins.co.uk/ebooks</u> to view the screen below. Click on **Access your ebooks**.

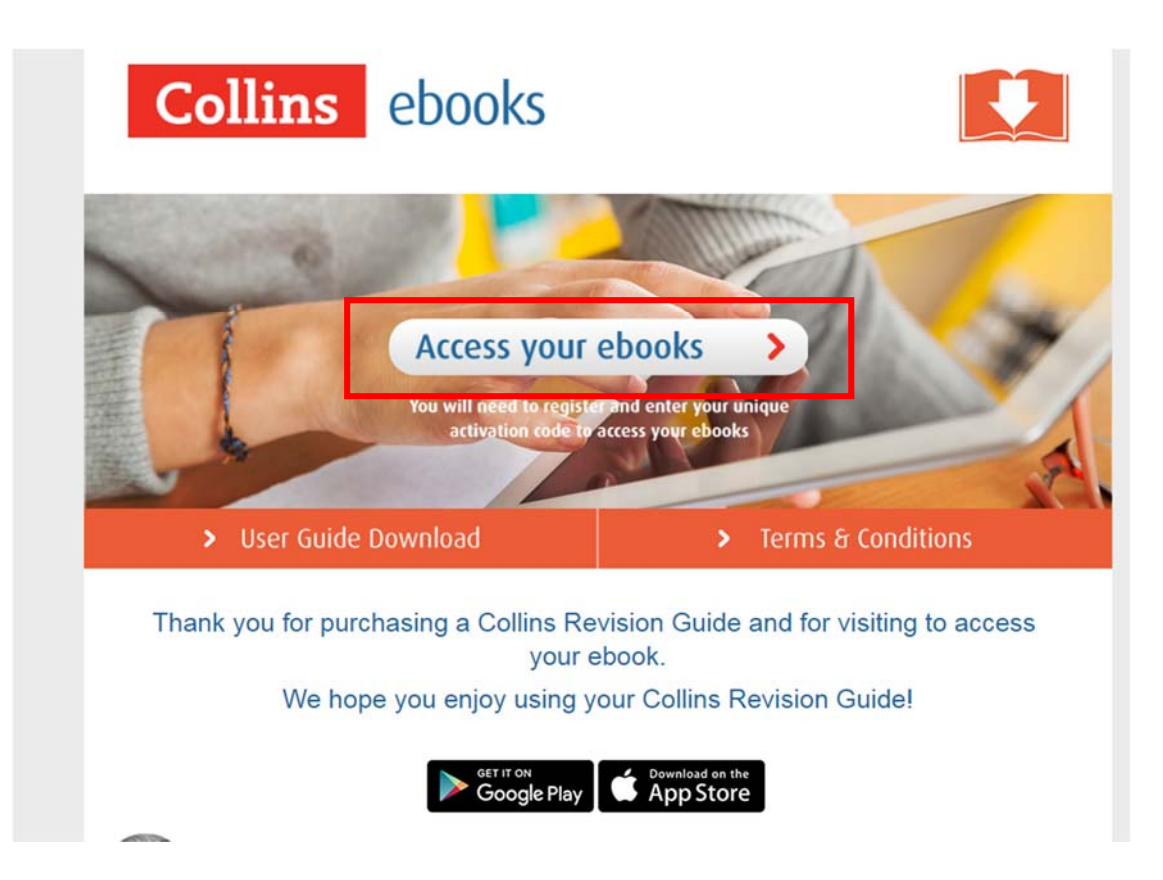

You will be taken to the **Sign In** page if you are using a desktop or laptop. If you are using a tablet or another mobile device, Collins ebooks will detect this and take you to the Apple App Store or Google Play to download the relevant app version. The apps are free. Once you have installed the app, you will be taken to the **Sign In** page.

If you have not accessed the website before, you will need to create an account. Click the **Signup** link as shown below.

| Username |    |      |                      |
|----------|----|------|----------------------|
| Password |    |      |                      |
|          |    |      | Forgot your passwore |
|          | Le | ogin |                      |

You will then be asked to enter your name, date of birth, email and password and click **Create Account**. Note that you need to be 13 years old or over to use the service. You must also accept our Terms and Conditions.

| First Name    | other promotions from harpercollins Publishers Ltd. |  |
|---------------|-----------------------------------------------------|--|
| Last Name     |                                                     |  |
| Date of Birth | (dd-mm-yyyy)                                        |  |
| Email         |                                                     |  |
| Password      |                                                     |  |
| Confirm Pass  | sword                                               |  |

A confirmation email with an activation link will then be sent to your account. Go to your email, click on the link and you will be taken to the Sign In page again. Now you can sign in with your email address and the password you just created.

Once you have logged in you will be taken to **My bookshelf**, as shown below. Any ebooks which you have previously activated will appear here. To obtain the ebook click the **Get your eBook** link at the top of the page.

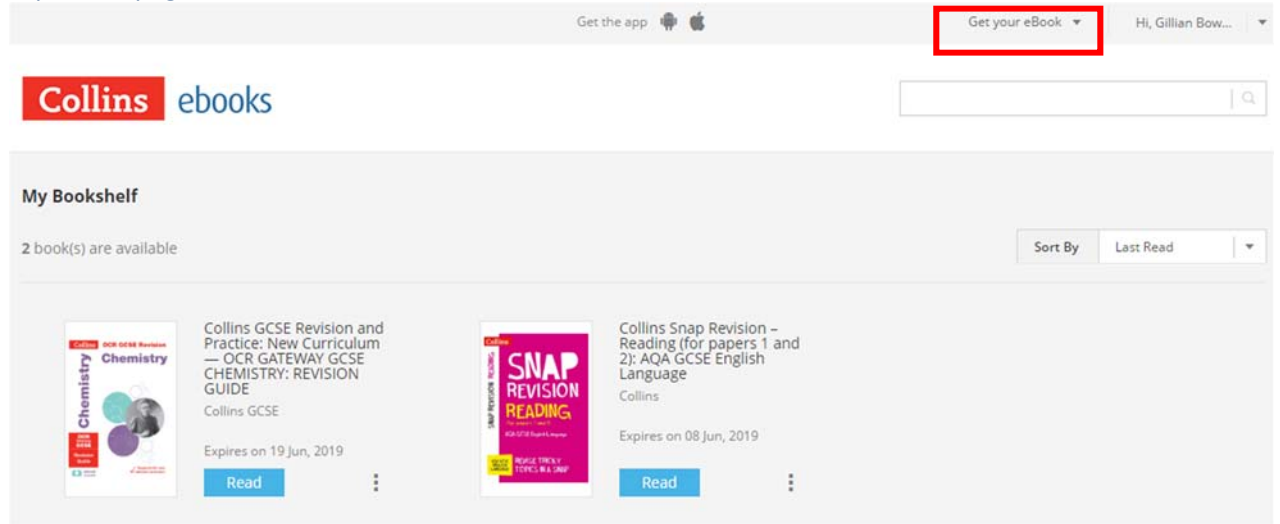

A few of the Collins books provide an Access key, on the inside of front cover. If you have this, enter it here and the book will appear on your bookshelf.

| f code is printed on boo | k cover, enter it here |
|--------------------------|------------------------|
| Access key               | Activate               |

If your book does not have an Access key, or it is not working, you can instead click **Automatically Generate Code**. A new window will pop up and you can enter your book's ISBN number (found above the barcode on the back of the book) or title into the search bar. Click on your book and answer a general question to prove you have a copy of the book. If successful, you will see the popup below.

| Generate Access Code                                                                                                    | × |
|----------------------------------------------------------------------------------------------------|---|
|                                                                                                    |   |
| Congratulations!                                                                                                    |   |
| Your access code has been generated successfully: 14690980-b455-4a46-<br>a1b6-3afa35c6bea6                                                |   |
| NOTE -This access code has been automatically redeemed and the book<br>"AQA GCSE Maths Foundation Tier: All-in-One Revision and Practice" |   |
| (ISBN:9780008112516) has been added to your bookshelf.                                                                                    |   |

The ebook will now be available on your bookshelf! If you are using a desktop or laptop, just click **Read** to open. (Note you will need to be online to do this.) If you are using the app, you will need to tap **Download** first, and then once the book has finished downloading, tap **Read** to open it. Once the book is downloaded in the app version, you will be able to read it whether online or offline.

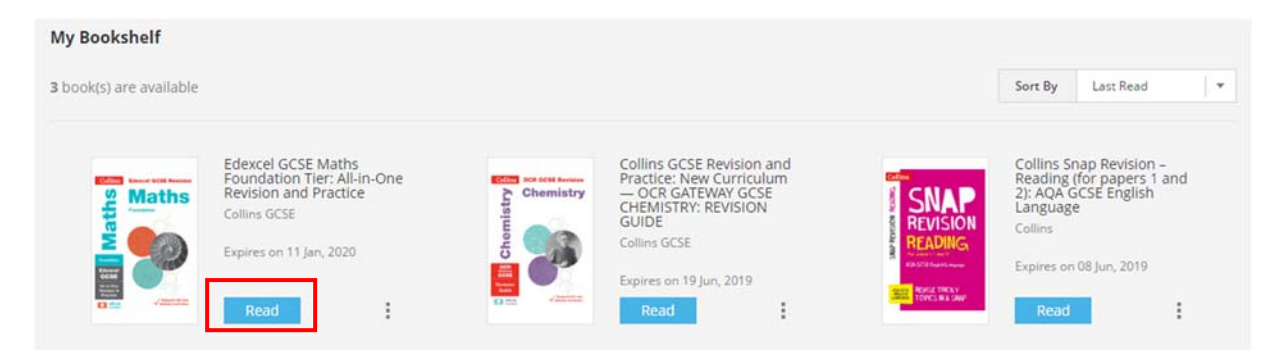

#### **Collins ebook features**

Users can add notes, highlight text, add weblinks to external websites, add hyperlinks to text within an ebook, and add voice memos to their ebooks. These can be added by selecting a word or phrase from the ebook, and selecting the appropriate function from the contextual menu displayed.

· There are many examples of how different diseases can interact with each other:

| - Viruses infecting cells | s can be the t | ridder for can | cers, such as | cervical canc | er.   |
|---------------------------|----------------|----------------|---------------|---------------|-------|
| - Diseases of the imm     |                | 2              |               |               | Ų     |
| diseases, e.g. people     | Note           | Highlight      | Weblink       | Hyperlink     | Voice |

- Immune reactions triddered by a pathoden can cause allerdies, such as skin rashes and

#### See screen showing examples of each of these features.

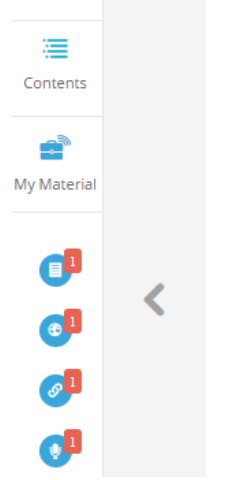

- Diseases can be divided into two main types: communicable diseases and non-communicable diseases.
- Non-communicable diseases cannot be spread between organisms, but communicable diseases can.
- There are many examples of how different diseases can interact with each other:
- Viruses infecting cells can be the trigger for cancers, such as cervical cancer.
- Diseases of the immune system mean that an individual is more likely to catch infectious diseases, e.g. people with HIV are more likely to get tuberculosis.
- Immune reactions triggered by a @ pathogen can cause allergies, such as skin rashes and asthma.
- If a person is physically ill, this can lead to or depression and mental illness.
- Poor diet, stress and difficult life situations can increase the likelihood of developing certain diseases.

10

About 10% of the health budget in Britain is spent on diabetes.

All annotations saved can be accessed from the My Material area of the app. Click Save & Sync to save annotations to your account so they can be viewed on other devices.

# Q&As

### Do each of my students need to access their ebook individually?

Yes, each student needs to create their own account and access the ebook from there.

#### Can we network the ebook in school?

The ebook can only be accessed via individual Collins ebook accounts.

#### Can I download my ebook onto a device?

The ebook can be viewed on your web browser, but cannot be downloaded on to your computer. To view the ebooks in a tablet or phone friendly format you can download the Collins ebook app, available free from the Apple store or Google Play. In the screenshot on the right you can see how the app homepage appears on your phone or tablet.

#### Can I access my ebook offline?

Yes. You can access the ebooks from the Collins ebook app once you have downloaded it to your device.

#### How long can I access my ebook for?

Your ebooks are generally available for 2 ½ - 3 years. As you can see in the screenshot, the expiry date is shown beside each book on your bookshelf.

## If I make any annotations will I see them across all my devices?

Yes. Just click Sync & Save on your device to save them to your account.

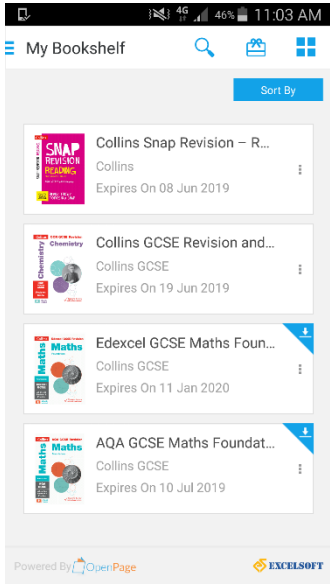